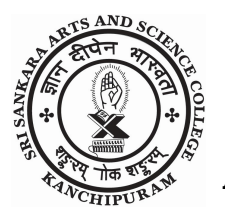

# SRI SANKARA ARTS AND SCIENCE COLLEGE

AUTONOMOUS

A Unit of Sri Kanchi Kamakoti Peetam Charitable Trust Affiliated to University of Madras ENATHUR, KANCHIPURAM – 631 561

#### **NOTIFICATION ON E-SANAD SERVICES**

#### About e-Sanad:

The e-Sanad is a platform for the Indian and Foreign Nationals to get the Attestation /Apostille on Professional and Personal documents from concerned Document Issuing Authorities (DIA) and Ministry of External Affairs (MEA), Govt. of India.

#### Procedure to apply for Attestation / Verification on Educational Credentials:

Keep soft copy of the front page (only) of the certificate / mark sheet in pdf format in your Computer.

### Step to be followed for Payment (For Mark sheets only):

| <b>Online Payment Details</b> | Account Details                                         |
|-------------------------------|---------------------------------------------------------|
|                               | Account Name: Sri Sankara Arts and Science College      |
| The user needs to pay         | Examination Savings Account No: 6371353664              |
| the document                  | IFSC Code: IDIB000S145                                  |
| verification fees             | Bank Name: Indian Bank                                  |
| Rs.1500/- per Mark sheet      | Branch: SCSVM University Campus – Enathur, Kanchipuram. |
| only to the college.          |                                                         |
| Note: For Provisional or      |                                                         |
| Degree Certificate, user      |                                                         |
| should pay to the             |                                                         |
| University of Madras.         |                                                         |
| <b>Contact Details</b>        | The Controller of Examinations                          |
|                               | Sri Sankara Arts and Science College (Autonomous)       |
|                               | Enathur,                                                |
|                               | Kanchipuram - 631 561.                                  |
|                               | Website: http://www.sankaracollege.net                  |
|                               | e-Mail: coe@sankaracollege.edu.in                       |
|                               | Phone: 044 - 27264071                                   |

### Steps to be followed in Sri Sankara Arts and Science College Portal:

### It will be updated soon

Send an email to coe@sankaracollege.edu.in with the following details. Student's Name :

Course studied :

Registration No.:

Amount paid : Rs.

Payment Date :

UTR No. : \_\_\_\_\_

## Steps to be followed in e-Sanad portal:

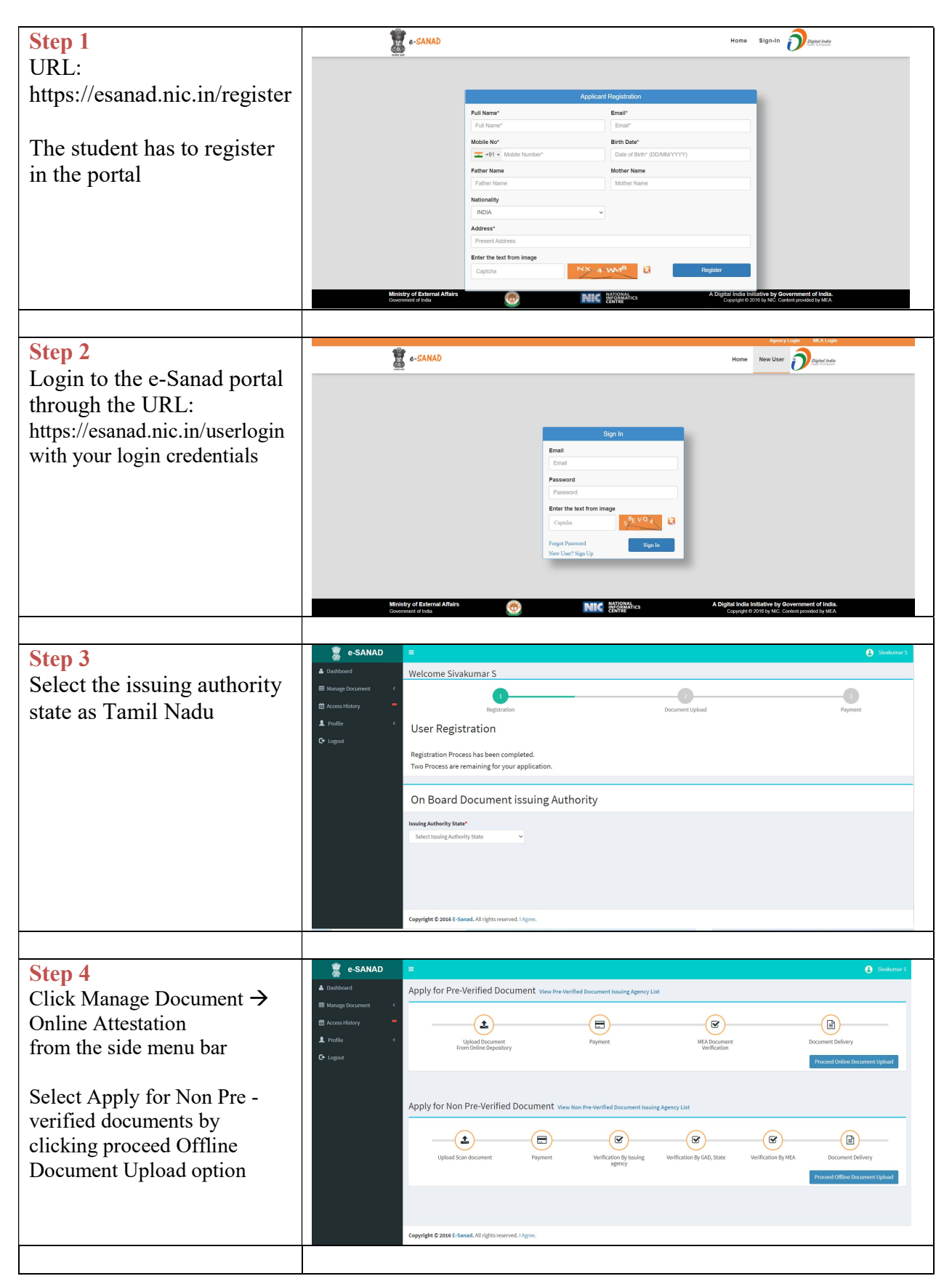

| Step 5<br>Tick the agree to Terms and<br>Conditions box after reading it<br>and click proceed button                                                                                                    | <ul> <li>SANAO</li> <li>Apply for Pre-Verified Document twee bewinning Agency Att</li> <li>Apply for Pre-Verified Document twee bewinning Agency Att Attentation application agency and the application agency and the application agency and the application agency and the application agency agency and the application agency agency att Agency Agency A</li></ul>               |        |
|----------------------------------------------------------------------------------------------------|----------------------------------------------------------------------------------------------------|--------|
| <b>Step 6</b><br>Upload necessary details and<br>documents to be verified and<br>For the tab – Payment details<br>/Any Other information –<br>Mention Sri Sankara Arts and<br>Science College for Mark<br>sheets only. Mention<br>University of Madras for<br>Degree or Provisional<br>certificates. Transaction ID<br>for payment to be included. | CANNOM       Image: Constraint State and State And State State |        |
| <b>Step 7</b><br>Proceed for Payment to<br>Ministry of External Affairs                                                                                                    | A Dashboard Manage Documents Appleation No: 10000370s Requested issue Certificate: Survey Setto: Document ID Authority(Iniv/Inst) Certificate: Course(Discipline Service Year No Fee;No) 1 roote C Logott Present Address Country Mobile Country Mobile Country Mobile Country Vertificate: Country Vertificate: Country Vertificate: Country Vertificate: Country Vertificate: Vertificate: Vertificate                                          | Action |
| Contact details:                                                                                                    | Ministry of External Affairs,<br>New Delhi email : support@mea.gov.in<br>phone: 011 49018404                                                                                                    |        |

## Workflow in the e-Sanad portals are

(a) Upload the necessary Documents directly.

(b) Online payment for Attestation/ Apostille processing fee to e-Sanad system. The User needs to Pay Rs.90/- per Apostille or Rs.40/- per Attestation to the Ministry of External Affairs.

(c) e-Sanad portal will generate its acknowledgement after the successful payment.